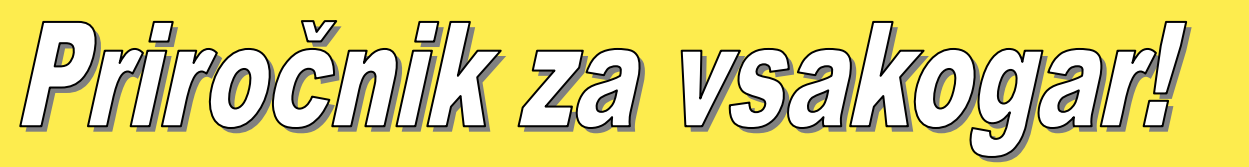

## Kako resetirati nivo črnila pri HP kartušah (kjer je sploh treba)

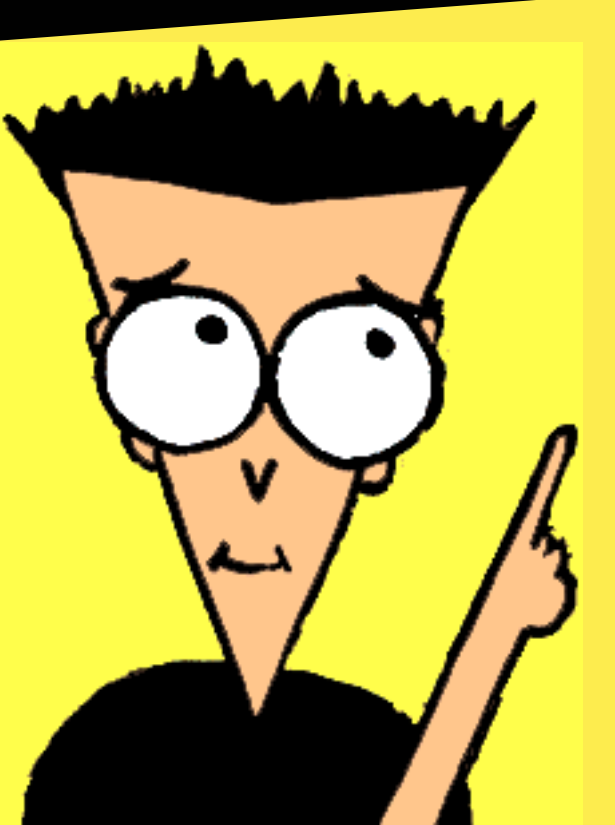

Podrobna navodila za resetiranje nivoja črnila pri HP kartušah: HP 51641, HP 51645, C1823, C6615, C6578, C6658, C6656, C6627 in drugih, kjer je to treba.

© Svet-Črnil.com, 2003

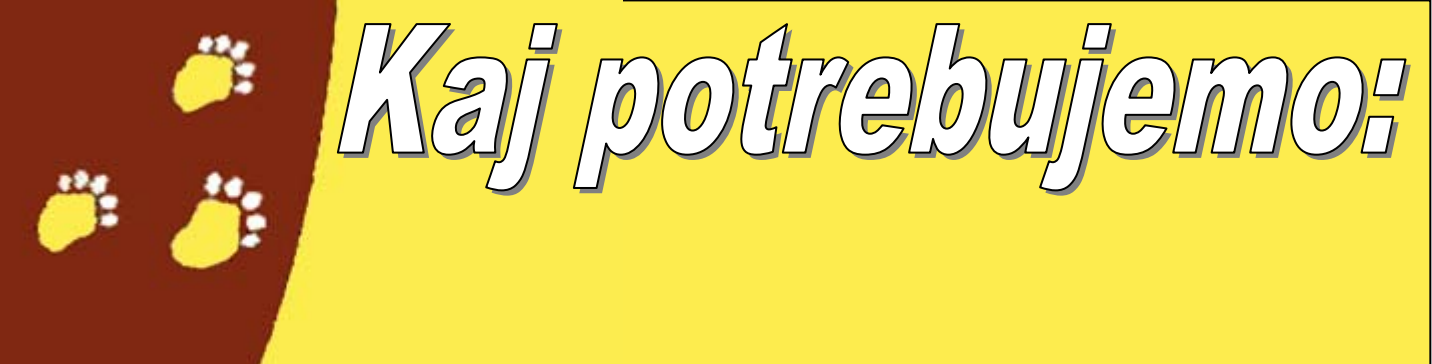

 ✓ Scotch salotejp (ne, noben drug ni dober, ker se lahko zgodi, da bo na kontaktih puščal ostanke lepila – in že imate glavobol, ker kartuša ne bo tiskala)
✓ Prazno kartušo, ki potrebuje resetiranje
✓ Malo dobre volje in iznajdljivosti ☺

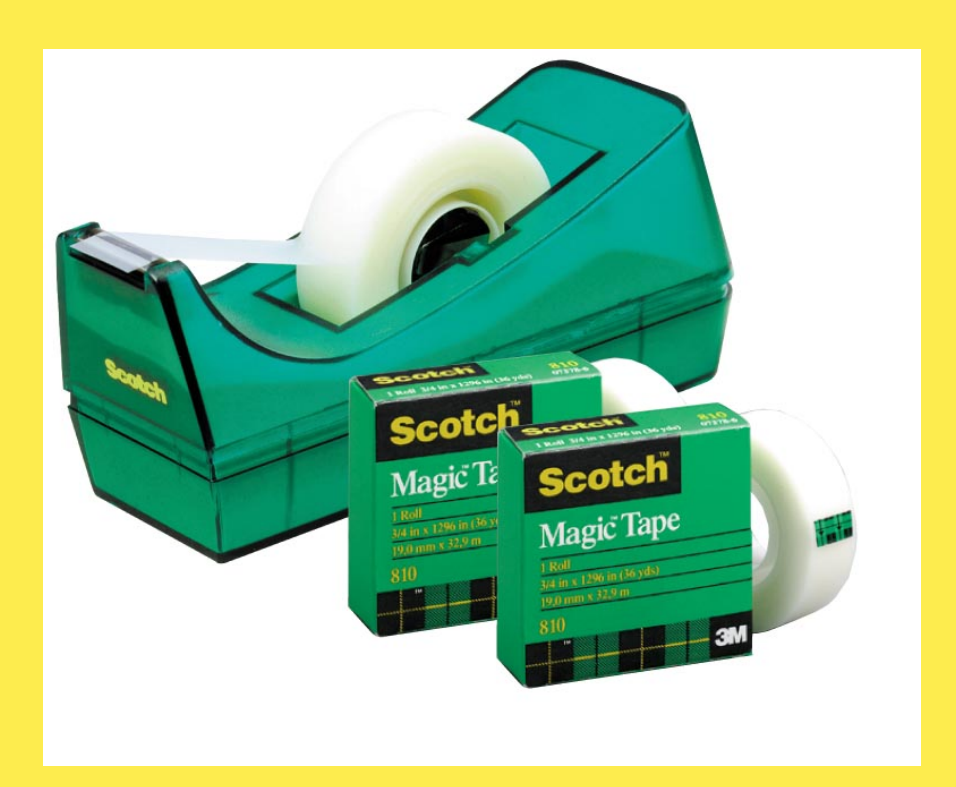

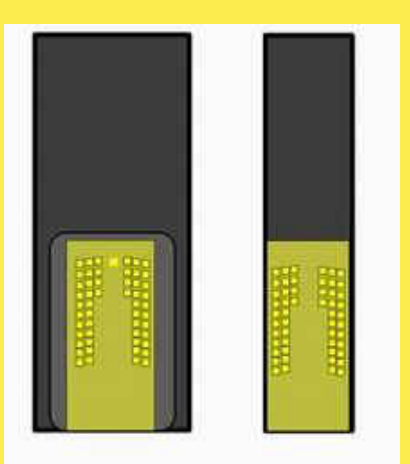

PLACE A PIECE OF TAPE OVER THE TOP LEFT 4 CONTACT POINTS

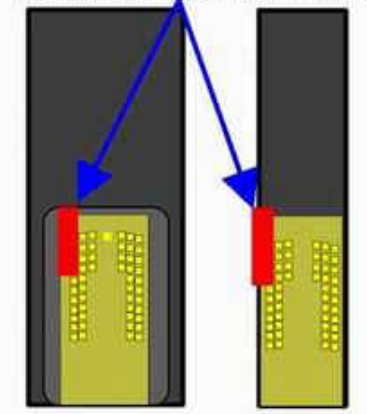

THEN PLACE A PIECE OF TAPE OVER THE TOP RIGHT 4 CONTACT POINTS

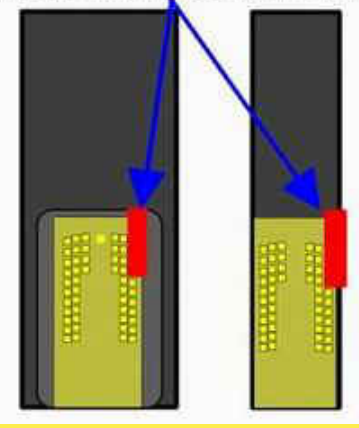

## ✓Napotki

✓ Iz tiskalnika odstranite kasete.
Košček Scotch lepilnega traku namestimo
čez prve štiri kontakte, kot kaže slika.

Vstavite kaseto v tiskalnik in počakajte 10 sekund.

 ✓ Dvignite pokrov in počakajte, da se kaseta pripelje na sredino. Tiskalnik lahko javi kakšno napako toda ne sekirajte se preveč.
✓ Kaseto odstranite iz tiskalnika.

 Odstranite trak iz prejšnjega koraka in ga namestite na nasprotno stran, kot kaže druga slika.

✓ Vstavite kaseto v tiskalnik in počakajte 10 sekund.

 ✓ Dvignite pokrov in počakajte, da se kaseta pripelje na sredino. Tiskalnik lahko javi kakšno napako toda ne sekirajte se preveč.
✓ Kaseto odstranite iz tiskalnika.

✓ Odstranite lepilni trak.

 ✓Vstavite kaseto nazaj v tiskalnik in mora kazati "full". Vkolikor se pojavijo težave in je vaš tiskalnik trmast poizkusite prekriti samo zgornje tri kontakte (namesto štirih) in samo dva v naslednjem poizkusu. 2

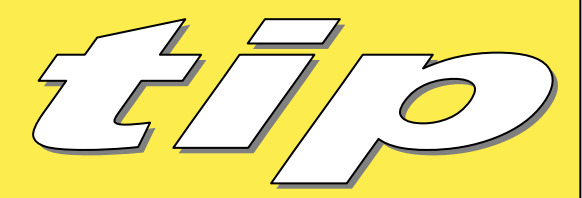

## Napotki

1. Kaseto odstranite iz tiskalnika.

- 2. Ta kontakt prekrite z Scotch salotejpom.
- 3. Tako kaseto vstavite v tiskalnik.
- 4. Tiskalnik bo natisnil t.i. "alignment page".
- 5. Vzemite kaseto iz tiskalnika.
- 6. Na drugi kontakt zopet namestite košček Scotch lepilnega traku.
- 7. Kaseto z dvema prekritima kontaktoma vstavite v tiskalnik ne odstranjujte nobenega od njiju.
- 8. Tiskalnik bo zopet natisnil "alignment page".
- 9. Potem lahko mirno odstranite kartušo iz tiskalnika.
- 10. Odstranite lepilni trak in se prepričajte, da ni nobenih ostankov na kontaktih.
- 11.Ko kaseto vstavite v tiskalnik mora kazati poln nivo črnila.

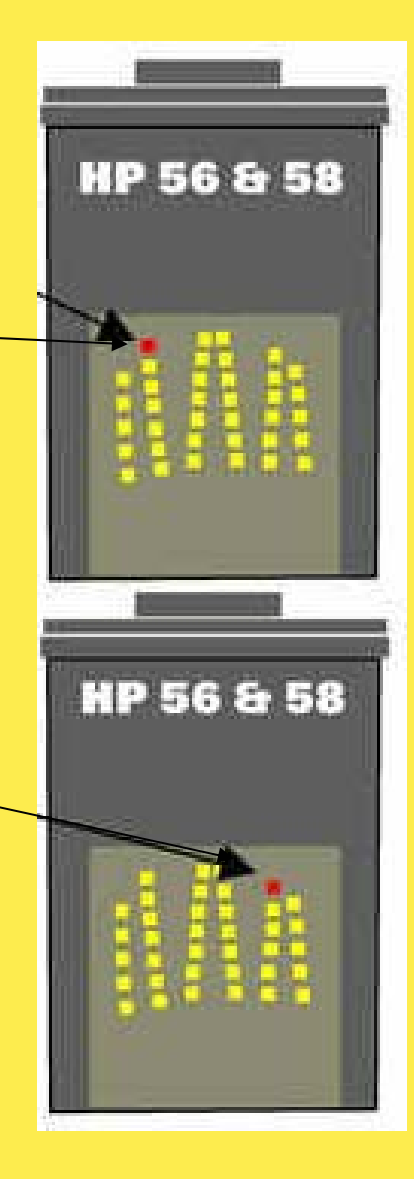